# **TP-LINK**<sup>®</sup>

## Guía Rápida de Instalación

TD-8840T / TD-8840TB

Router Ethernet ADSL2/2+ 4 puert

Rev:1.0.0 7106500643

#### 1. Conexión del router

Antes de instalar el aparato, compruebe que dispone del servicio de banda ancha proporcionado por su proveedor de servicios de internet (ISP). Si tuviera algún problema, contacte con su ISP. Debe conectar el aparato a la línea telefónica, a la línea eléctrica y a su ordenador. Antes de conectar el cable, desconecte el suministro eléctrico y asegúrese de tener las manos secas.

a. Conexión de la LÍNEA ADSL.

**Método uno:** Inserte un extremo del cable ADSL de par trenzado en el panel trasero del TD-8840T/TD-8840TB, e inserte el otro extremo en el tomacorriente.

**Método dos:** Puede utilizar un splitter externo. El splitter externo divide los datos y la voz, de forma que pueda acceder a Internet y hacer llamadas al mismo tiempo. El splitter externo tiene tres puertos:

- LÍNEA: Conectar al tomacorriente
- TELÉFONO: Conectar al aparato de teléfono
- MODEM: Conectar al puerto de LÍNEA ADSL del TD-8840T/TD-8840TB

Inserte un extremo del cable ADSL de par trenzado en el puerto de LÍNEA ADSL en el panel trasero del TD-8840T/TD-8840TB. Inserte el otro extremo en el puerto MODEM del splitter externo.

- b. Conecte el cable Ethernet. Inserte un extremo de un cable de red en el puerto Ethernet de su ordenador o en un puerto hub/switch (concentrador o conmutador) convencional, y el otro extremo al puerto LAN del TD-8840T/TD-8840TB.
- c. Conecte el adaptador de potencia. Conecte el adaptador de potencia AC al conector de potencia (POWER) en la parte trasera del aparato y enchufe el adaptador al tomacorriente o al extensor.
- d. Encienda el TD-8840T/TD-8840TB y los ordenadores y dispositivos LAN .

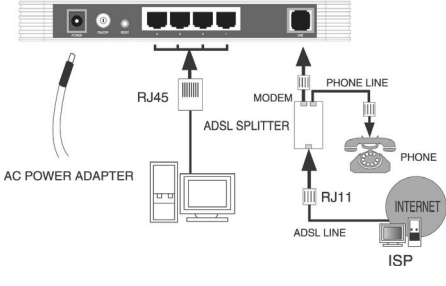

Figura 1

#### 2. Acceso al router

Para conectar con el router, debe configurar el protocolo TCP/IP en la opción "Obtener dirección IP automáticamente" de su PC(s). Si necesita instrucciones para hacerlo, por favor, consulte la Guía de Usuario en el CD Recursos.

a. Abra un navegador de red y escriba http:// 192.168.1.1 en la barra de direcciones del navegador.

| Address | 192. 168. 1. 1 | * |
|---------|----------------|---|
|         |                |   |

b. En unos momentos aparecerá la ventana de acceso. Introduzca el Nombre de usuario por defecto admin y la Contraseña por defecto admin, haga clic en OK o pulse Enter.

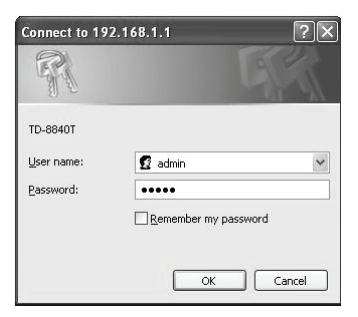

Figura 2

#### 3. Conexión a Internet

 a. Si el Nombre de Usuario y la Contraseña son correctos, puede configurar el router utilizando el navegador. Seleccione la pestaña Quick Start, haga clic en RUN WIZARD, y aparecerá la siguiente pantalla. Haga clic en NEXT para continuar.

| Quick St | tart                                                                            |
|----------|---------------------------------------------------------------------------------|
| The \    | Mzard will guide you through these four quick steps. Begin by clicking on NEXT. |
|          | Step 1. Set your new password                                                   |
|          | Step 2. Choose your time zone                                                   |
|          | Step 3. Set your Internet connection                                            |
|          | Step 4. Re-start your ADSL router                                               |
|          |                                                                                 |
|          | NEXT                                                                            |
|          |                                                                                 |

Figura 3

Cambie la contraseña de acceso en la pantalla que aparece a continuación, y haga clic en NEXT.

| Quick Start - Password                        |                                                        |
|-----------------------------------------------|--------------------------------------------------------|
| You may change the admin acco<br>to continue. | unt password by entering in a new password. Click NEXT |
| New Password :                                |                                                        |
| Confirmed Password :                          |                                                        |
|                                               |                                                        |
|                                               | BACK NEXT EXIT                                         |

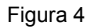

c. Configure la hora para el Router, y haga clic en NEXT.

| Qui | ck Start - Time Zone                                                                   |
|-----|----------------------------------------------------------------------------------------|
|     | Select the appropriate time zone for your location and click <b>IIEXT</b> to continue. |
|     | (GMT) Greenwich Mean Time : Dublin, Edinburgh, Lisbon, London                          |
|     | BACK NEXT EXT                                                                          |

Figura 5

d. Elija el tipo de conexión para conectar al ISP (Como ejemplo, hemos elegido **PPPoE/PPPoA**), y haga clic en **NEXT**.

| Quick Start - ISP Connection Type                                                    |                                                                                        |  |  |  |  |
|--------------------------------------------------------------------------------------|----------------------------------------------------------------------------------------|--|--|--|--|
| Select the Internet connection type to connect to your ISP. Click INEXT to continue. |                                                                                        |  |  |  |  |
| O Dynamic IP Address                                                                 | Choose this option to obtain a IP address automatically from your ISP.                 |  |  |  |  |
| O Static IP Address                                                                  | Choose this option to set static ${\rm I\!P}$ information provided to you by your ISP. |  |  |  |  |
| PPPoE/PPPoA                                                                          | Choose this option if your ISP uses PPPoE/PPPoA. (For most DSL users)                  |  |  |  |  |
| O Bridge Mode                                                                        | Choose this option if your ISP uses Bridge Mode.                                       |  |  |  |  |
|                                                                                      |                                                                                        |  |  |  |  |
|                                                                                      | DECK DEVE DAT                                                                          |  |  |  |  |

Figura 6

 Si tiene una cuenta PPPoE/PPPoA, elija PPPoE/PPPoA y haga clic en NEXT para configurar las siguientes opciones: Nombre de Usuario, Contraseña, VPI, VCI y Tipo de Conexión en la Figura 7. Haga clic en NEXT.

| Quick Start - PPPoE/PPF       | ٥A                                                         |
|-------------------------------|------------------------------------------------------------|
| Enter the PPPoE/PPPoA informe | ation provided to you by your ISP. Click NEXT to continue. |
| Username:                     |                                                            |
| Password                      |                                                            |
| VPt                           | 0 (0~255)                                                  |
| VCt                           | 33 (1~65535)                                               |
| Connection Type:              | PPPoA VC-Mux 💌                                             |
|                               |                                                            |
|                               | BACK NEXT EXIT                                             |

Figura 7

Nota: Si el PVC utiliza el mismo VPI/VCI que los PVCs configurados por defecto en fábrica, saldrá un mensaje de error: " ERROR: FAIL TO UPDATE DUE TO... Duplicate to a VPI/VCI ! ". En este caso, elija "Interface Setup→Internet", y configure el PVC manualmente. Para obtener una información más detallada consulte la "Guía de Usuario" en el CD.

II. Si tiene una cuenta IP Dinámica (o IP automática), seleccione Dynamic IP Address y haga clic en NEXT para cargar la siguiente figura, entonces configure los VPI, VCI y el Tipo de Conexión en la Figura 8. Haga clic en NEXT.

| Please select the dynamic con | nection pro | vided to you by      | your | ISP. Click Next to continue |
|-------------------------------|-------------|----------------------|------|-----------------------------|
| VPt<br>VCt                    | 0<br>33     | (0~255)<br>(1~65535) |      |                             |
| Connection Type:              | 1483 Bric   | lged IP VC-Mux       | *    |                             |
|                               |             |                      |      | BACK NEXT EXI               |

Figura 8

III. Si tiene una cuenta IP fija(o IP estática), seleccione Static IP Address y haga clic en NEXT para cargar la siguiente figura, entonces configure los parámetros VPI, VCI, IP y el Tipo de Conexión en la Figura 9. Haga clic en NEXT.

| VPt 0               | (0+255)               |
|---------------------|-----------------------|
| 1401 00             |                       |
| Vul 33              | (1~65535)             |
| IP Address: 0.0     | 0.0.0                 |
| Subnet mask:        |                       |
| ISP Gateway: 0.0    | 0.0.0                 |
| Connection Type: 14 | 83 Bridged IP LLC 🛛 👻 |
|                     |                       |

Figura 9

IV. Si necesita que el router funcione como un puente, seleccione Bridge Mode y haga clic en NEXT, introduzca los VPI, VCI y el Tipo de Conexión en la Figura 10. Haga clic en NEXT.

| Quick Start - Bridge Mod         | е        |                   |         |                   |
|----------------------------------|----------|-------------------|---------|-------------------|
| Enter the bridge information pro | wided to | o you by your ISP | . Click | NEXT to continue. |
| VPt                              | 0        | (0~255)           |         |                   |
| VQ:                              | 33       | (1~65535)         |         |                   |
| Connection Type:                 | 1483 E   | Bridged IP LLC    | *       |                   |
|                                  |          |                   |         |                   |
|                                  |          |                   |         | BACK NEXT EXIT    |

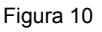

e. Una vez completada la configuración, haga clic en **NEXT** para finalizar el Quick Star/Inicio Rápido.

| uick Start Complete !!                                                                                                    |
|----------------------------------------------------------------------------------------------------|
| The Setup Wizard has completed. Click on <b>BACK</b> to modify changes or mistakes. Click <b>IIEXT</b> to save the current settings. |
|                                                                                                    |
|                                                                                                    |
| BACK NEXT EXIT                                                                                                    |
|                                                                                                    |

Figura 11

### **COPYRIGHT y MARCAS COMERCIALES**

Las especificaciones pueden sufrir cambios sin previa notificación. **TP-LINK**<sup>®</sup> es una marca registrada de TP-LINK TECHNOLOGIES CO., LTD. Otras marcas y nombres de productos son marcas comerciales o marcas registradas propiedad de sus respectivos titulares.

El contenido de estas especificaciones no puede reproducirse en ninguna forma o por cualquier medio, ni utilizarse para otros fines como traducción, modificación o adaptación sin el permiso expreso de TP-LINK TECHNOLOGIES CO., LTD. Copyright © 2008 TP-LINK TECHNOLOGIES CO., LTD. Todos los derechos reservados.

#### http://www.tp-link.com